# 鱼知凡课堂教学系统

教师手机端使用手册

V1.0

作者 宁静的鱼

版权所有 保留一切权利

| 登录平台      | 3  |
|-----------|----|
| 用户注册      | 3  |
| 导航菜单      | 4  |
| 个人资料      | 5  |
| 修改密码      | 6  |
| 课程管理      | 7  |
| 我负责的      | 7  |
| 新建课程      | 8  |
| 编辑课程      | 8  |
| 基本信息      | 9  |
| 章节目录      | 10 |
| 课堂教学      | 10 |
| 我发布的      | 10 |
| 新建课堂      |    |
| 编辑课堂      | 12 |
| 遥控器(课件弹幕) |    |
| 话题讨论      |    |
| 话题列表      |    |
| 发表新话题     |    |
| 课堂问答      |    |
| 题目列表      |    |
| 发布新题目     | 19 |
| 展示空间      | 20 |
| 作品列表      | 20 |
| 上传作品      | 21 |
|           |    |

## 目录

# 登录平台

使用手机访问平台首页,系统会自动跳转到手机端页面。

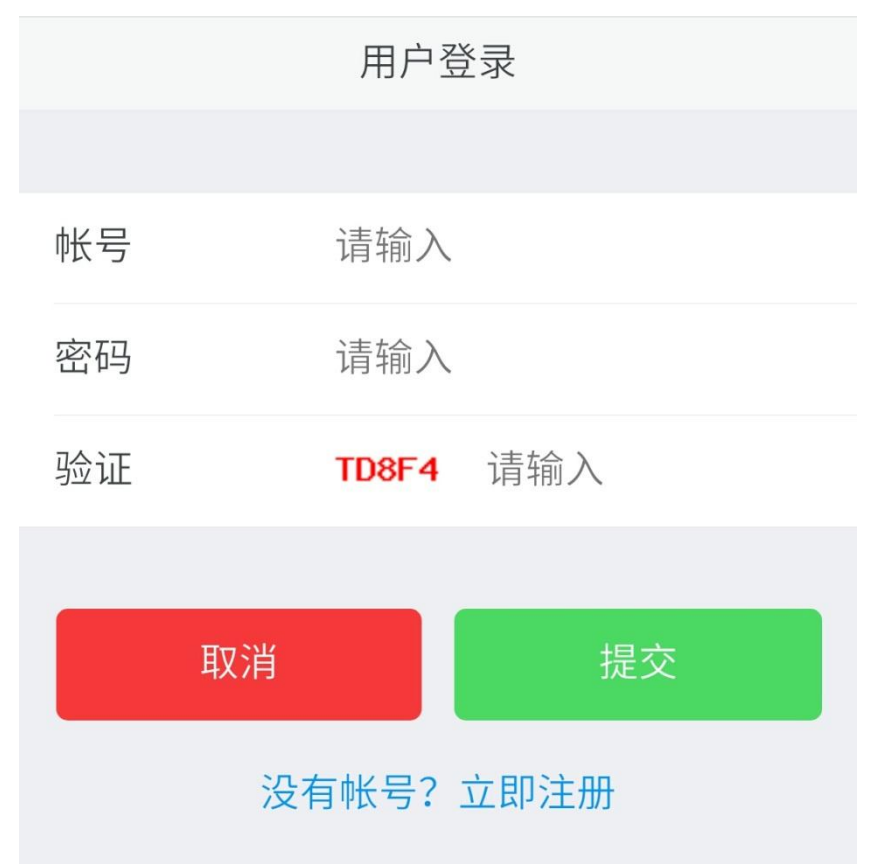

## 用户注册

如果系统设置了开放注册,则登录页上会显示【注册】按钮。 点击【注册】按钮。 需要填写的内容有角色、专业、班级、用户名、密码、姓名、性别、学号等。

### 用户注册

| 角色    | 请选择 |
|-------|-----|
| 专业    | 请选择 |
| 班级    | 请选择 |
| 用户名   | 请输入 |
| 密码    | 请输入 |
| 姓名    | 请输入 |
| 性别    | 男   |
| 学号/工号 | 请输入 |
| 邮箱    | 请输入 |

注册用户需要等待审核通过之后才能使用。

导航菜单

点击左上角用户头像即可唤出导航菜单。

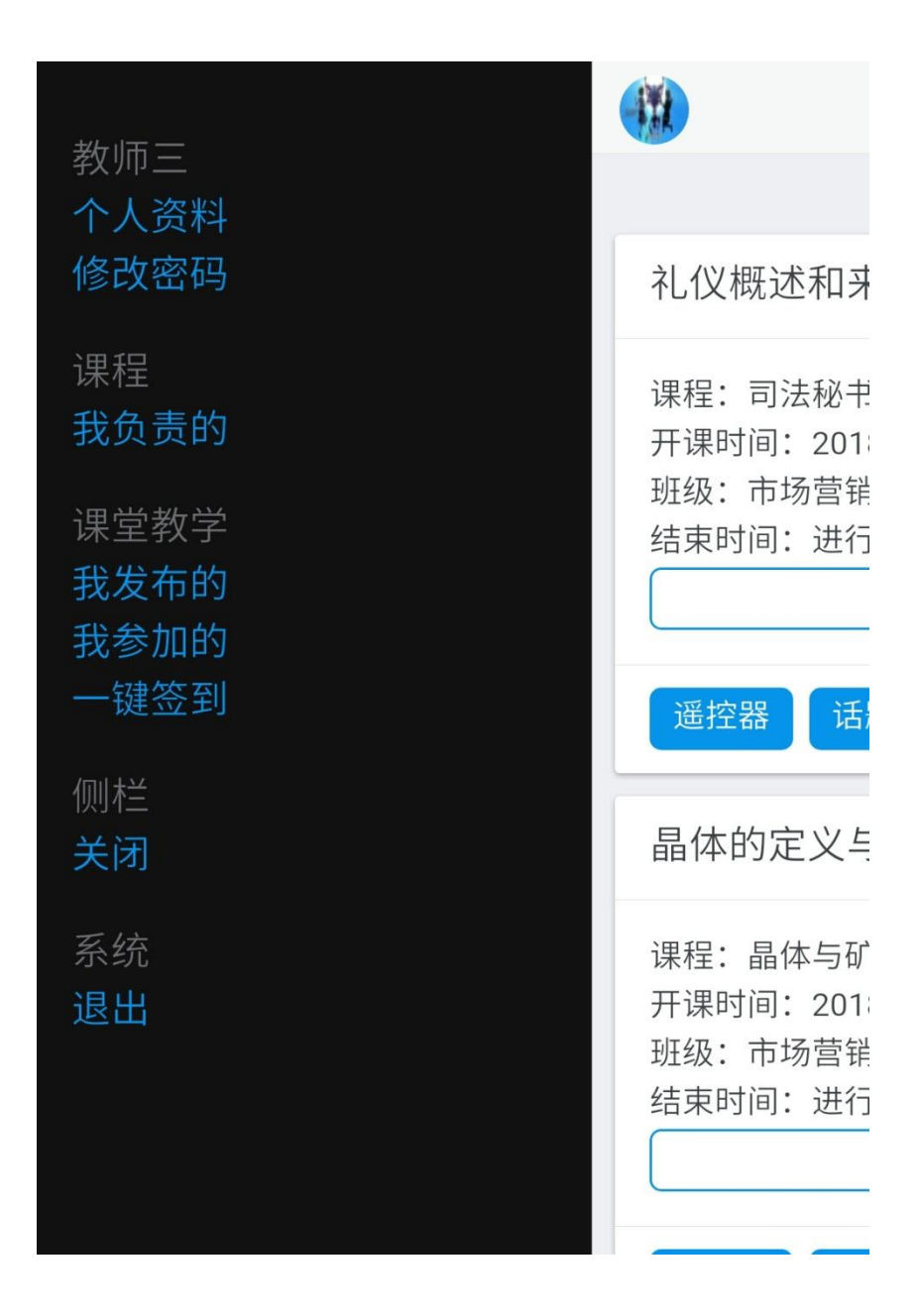

# 个人资料

点击用户头像调出左侧栏,点击【个人资料】按钮。 可以修改姓名、头像、性别、手机、邮箱等信息。

|       | 个人资料     |
|-------|----------|
|       |          |
| 用户名   | teacher3 |
| 姓名    | 教师三      |
| 学号/工号 | teacher3 |
| 头像    | + 选择文件   |
| 性别    | 女        |
| 手机    | 请输入      |
| 邮箱    | 请输入      |
| 取消    | 提交       |

# 修改密码

点击用户头像调出左侧栏,点击【修改密码】按钮。

|     | 教师  | iΞ |
|-----|-----|----|
|     |     |    |
| 旧密码 | 请输入 |    |
| 新密码 | 请输入 |    |
|     |     |    |
| 取消  |     | 提交 |
|     |     |    |

## 课程管理

### 我负责的

点击用户头像调出左侧栏,点击【课程】下【我负责的】按钮。

|        | 课程 | 新建课程 | 筛选 |
|--------|----|------|----|
|        |    |      |    |
| 民事纠纷解决 | 技巧 |      | >  |
| 法律文书写作 |    |      | >  |
| 司法秘书职业 | 礼仪 |      | >  |
| 晶体与矿物认 | 知  |      | >  |
|        |    |      |    |

#### 新建课程

点击【新建课程】按钮。

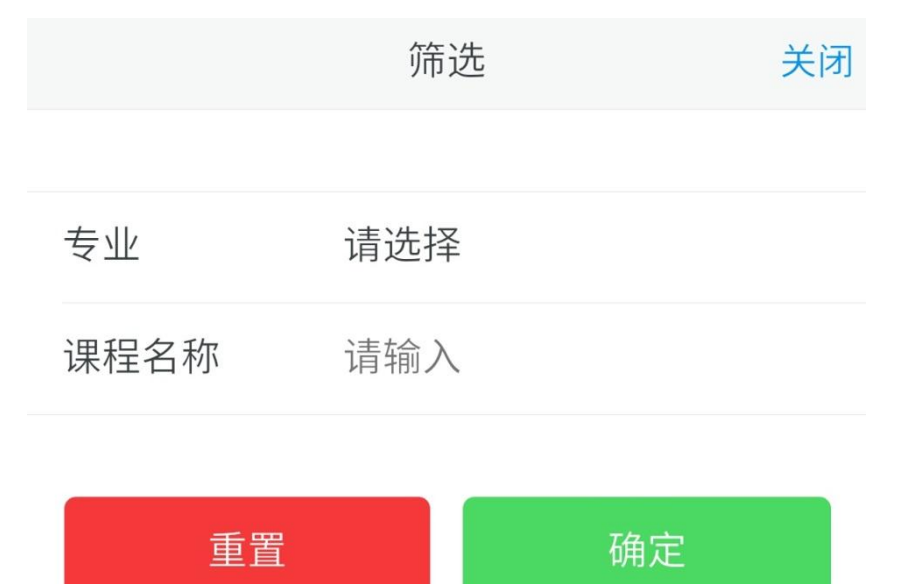

#### 编辑课程

点击课程名称进入课程编辑。

### 基本信息

| 司法秘书职业礼仪 |      |        |
|----------|------|--------|
| 基本信息     |      | 章节目录   |
|          |      |        |
| 课程名称     | 司法利  | 必书职业礼仪 |
| 所属专业     | 法律文秘 |        |
|          |      |        |
| 取消       |      | 提交     |
|          |      |        |

### 章节目录

|         | 章节目蒙 | ₹   | 关闭 |
|---------|------|-----|----|
| ● 感知司法秘 | 书职业礼 | ۲X  |    |
| 编辑      | 删除   | 添加节 |    |
| ● 礼仪概述  |      |     |    |
| ● 礼仪来源  |      |     |    |
| 前看大家的   | 空间发的 |     |    |
| 今年手机端   | 互动课件 |     |    |
|         | 添加章  |     |    |
|         |      |     |    |

## 课堂教学

### 我发布的

点击用户头像调出左侧栏,点击【课堂教学】下【我发布的】按钮。

|                                                    | 我发布的                                              | 新建课堂   | 筛选 |
|----------------------------------------------------|---------------------------------------------------|--------|----|
| 礼仪概述和来》                                            | 原                                                 |        |    |
| 课程:司法秘书职<br>开课时间:2018-<br>班级:市场营销1<br>结束时间:进行中     | R业礼仪<br>11-22 17:32:41<br>701,市场营销17<br>¬<br>编辑信息 | 702    |    |
| 遥控器 话题                                             | 讨论课堂问                                             | 」答 展示空 | 间  |
| 晶体的定义与                                             | 基本性质                                              |        |    |
| 课程: 晶体与矿物<br>开课时间: 2018-<br>班级: 市场营销1<br>结束时间: 进行中 | 70认知<br>05-22 11:54:06<br>701,市场营销17<br>¬<br>编辑信息 | 702    |    |
| 遥控器 话题                                             | 讨论 课堂问                                            | I答 展示空 | 间  |

### 新建课堂

点击【新建课堂】按钮。

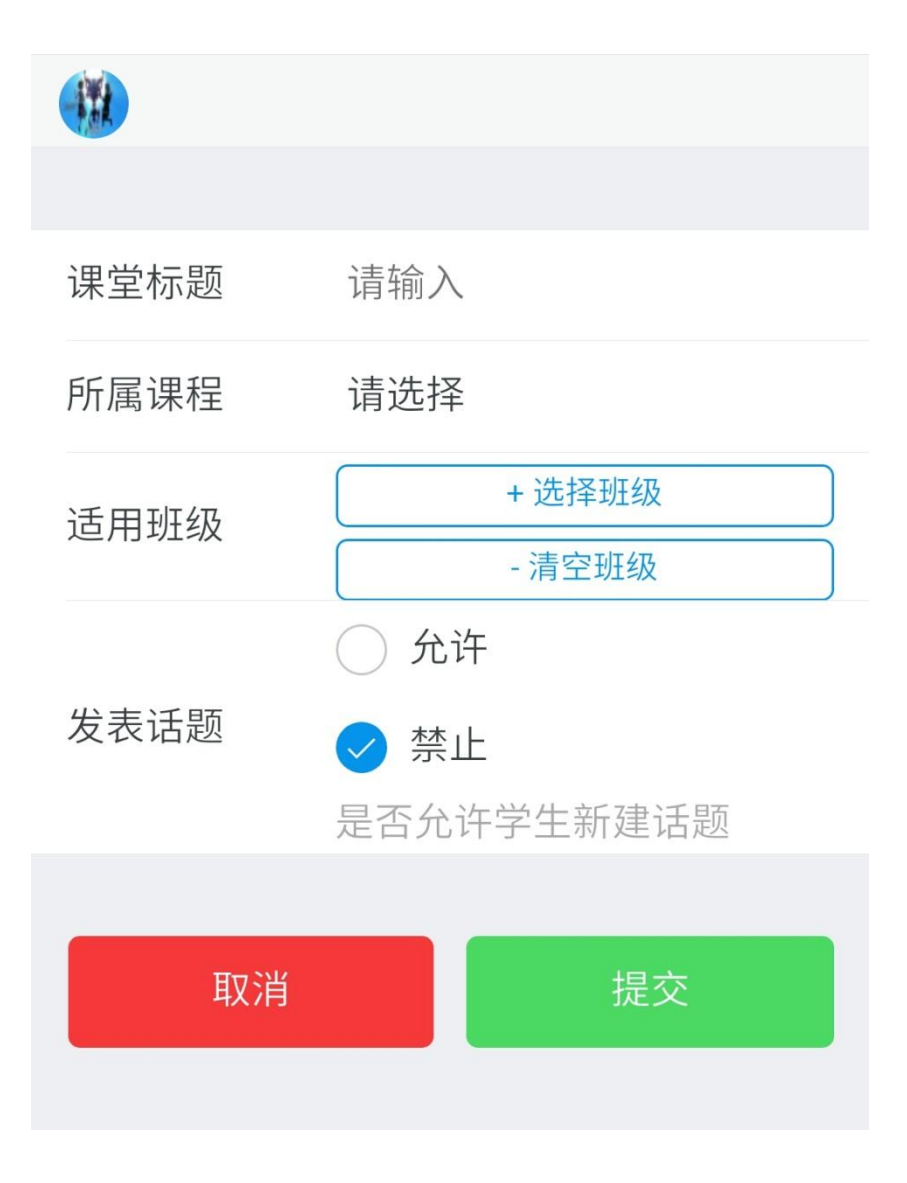

#### 编辑课堂

点击【编辑信息】按钮。

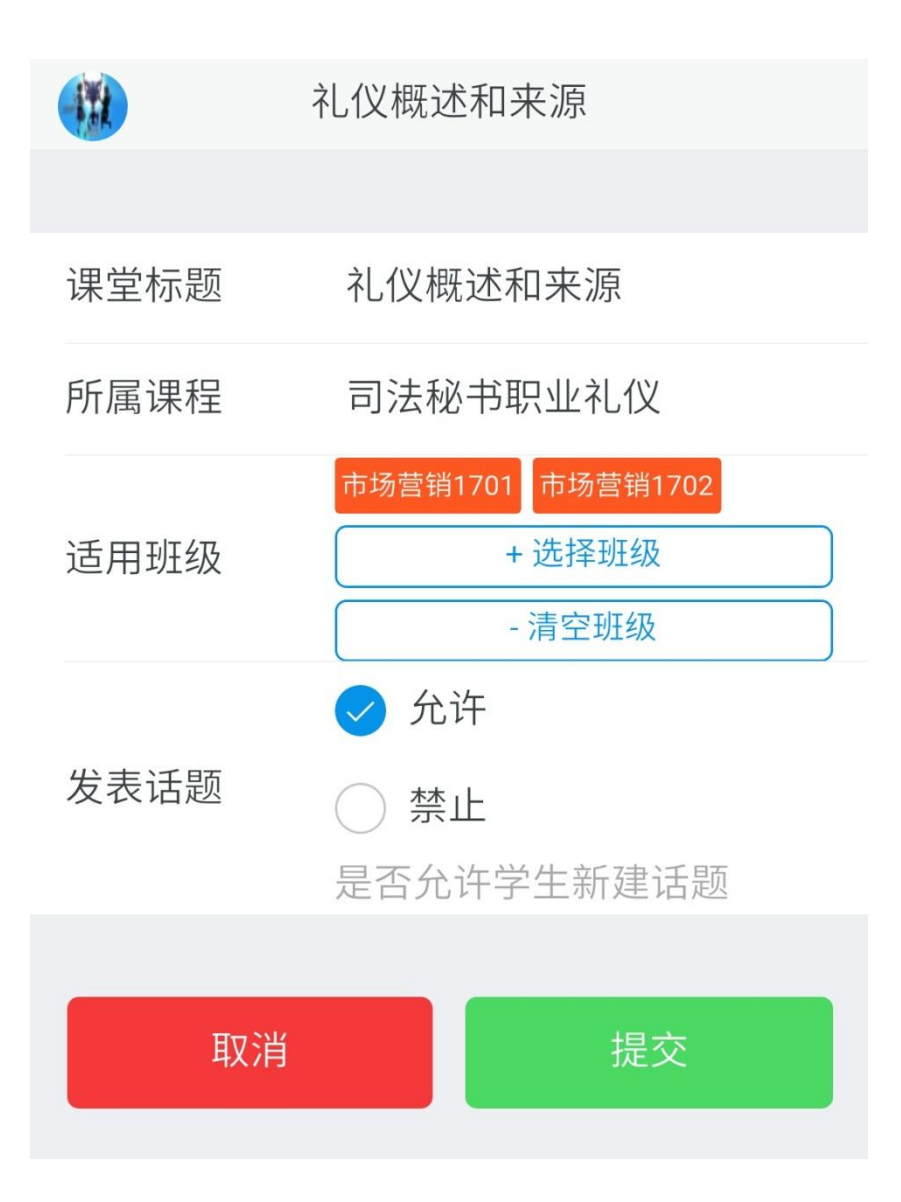

#### 遥控器(课件弹幕)

点击【遥控器】即可进入。 前提是已经配置好 websocket 服务器,否则无法使用弹幕和遥控器。 在这里可以遥控课件,进行上一页、下一页等操作。 遥控的前提是教师在电脑客户端点击了【开始放映】。 弹幕的前提是教师在电脑客户端点击了【开启弹幕】。

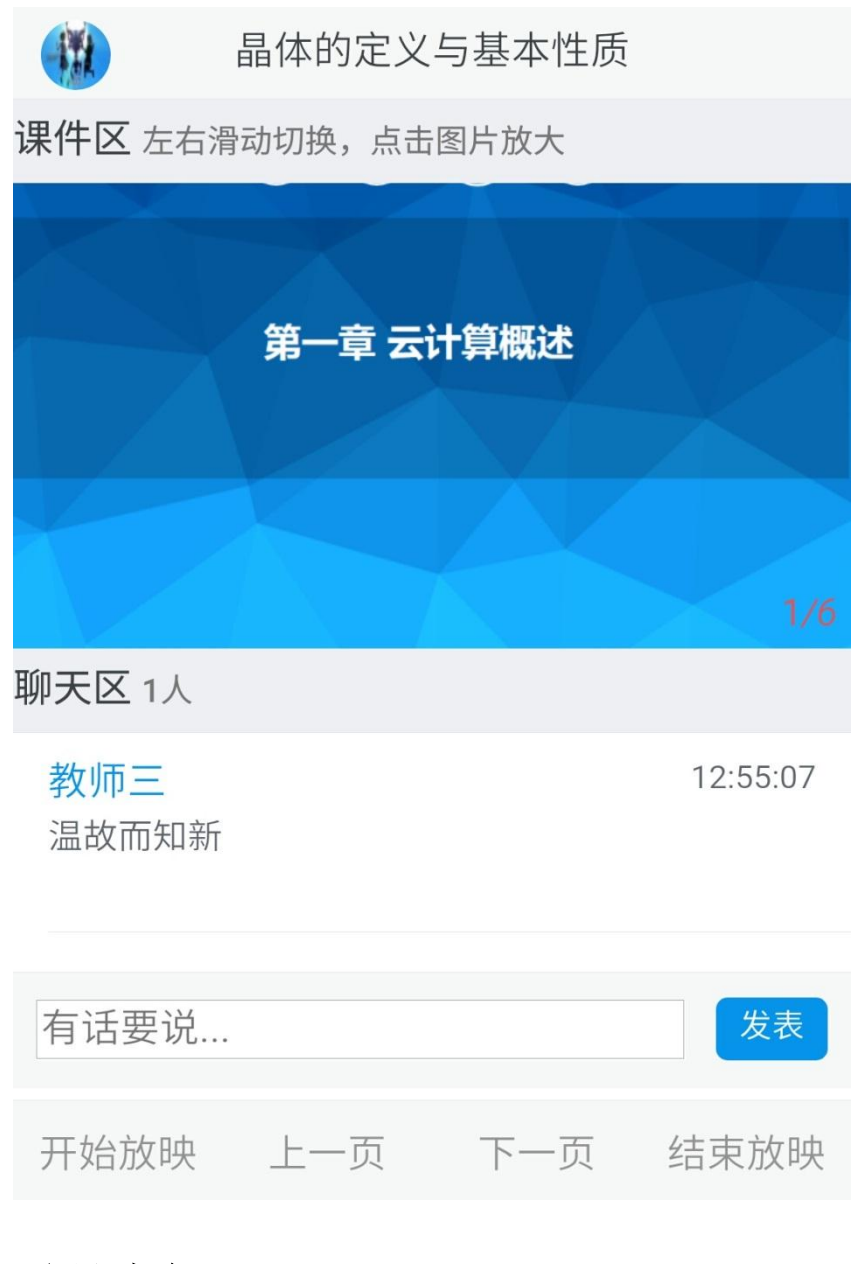

### 话题讨论

#### 话题列表

点击【话题讨论】即可进入话题列表。

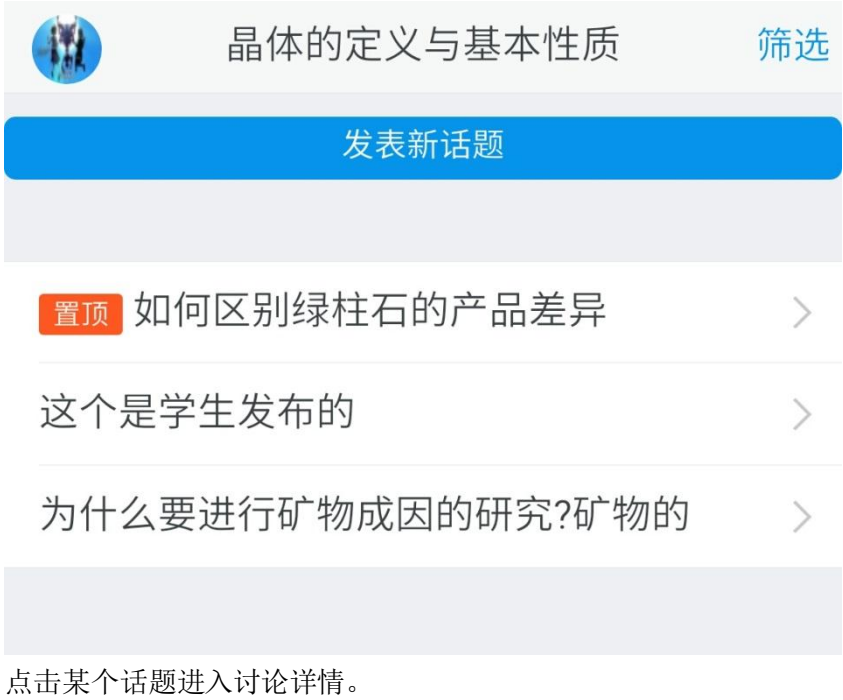

在这里可以进行点赞、回复等。

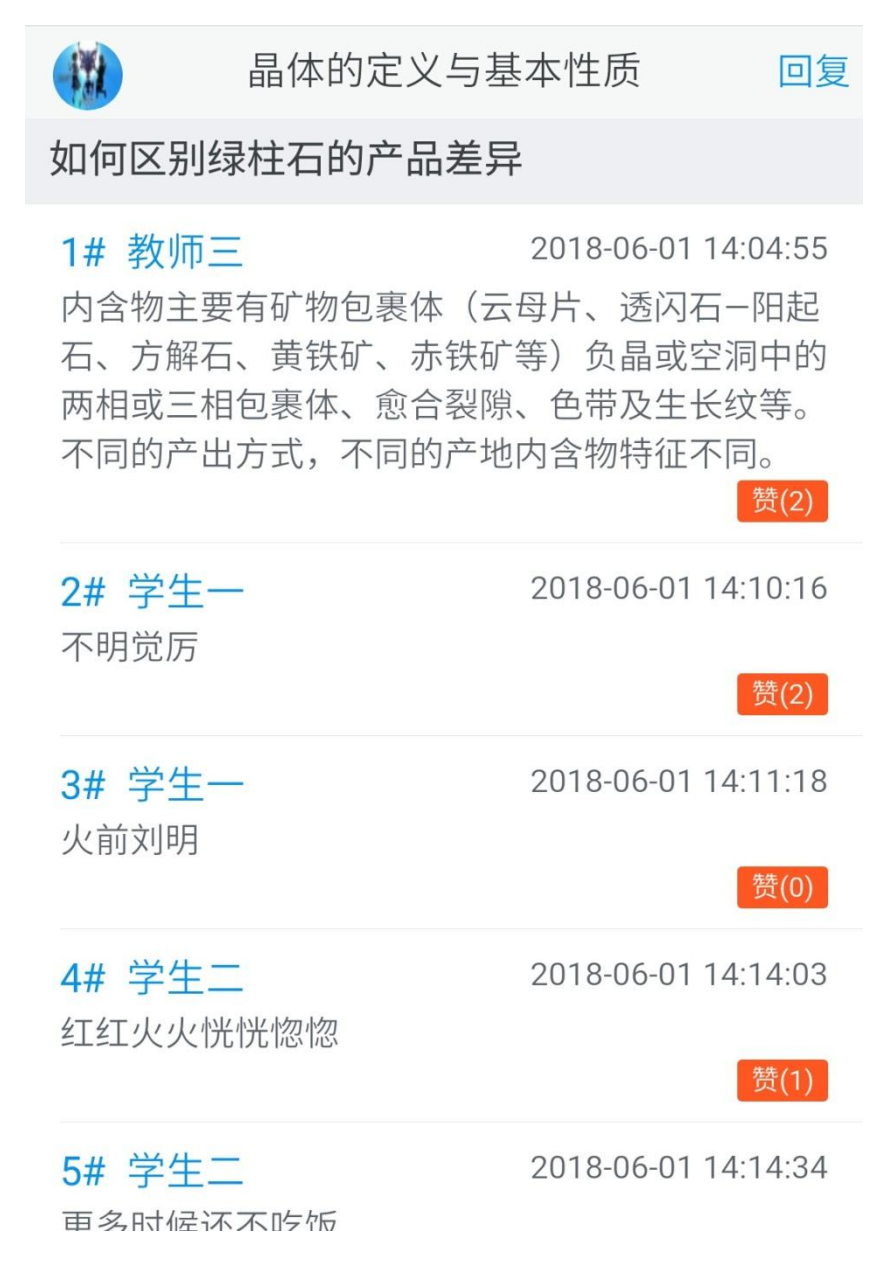

#### 发表新话题

点击【发表新话题】,可以发布新的讨论话题。

|       | 编辑  | 关闭 |
|-------|-----|----|
|       |     |    |
| 标题    | 请输入 |    |
| 请输入内容 |     |    |

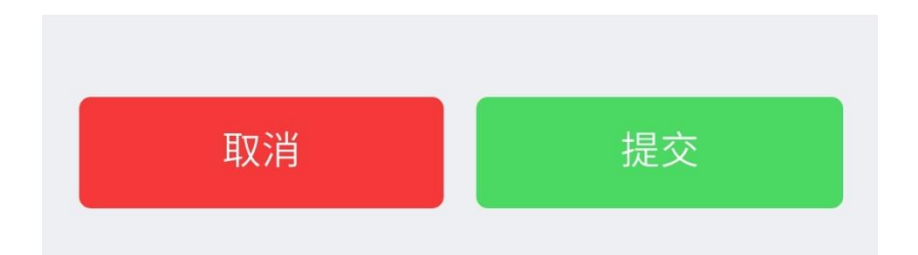

### 课堂问答

### 题目列表

点击【课堂问答】即可进入问题列表。

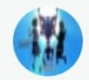

|      | 晶体的定义与基本性质  | 筛选   |
|------|-------------|------|
|      | 发布新题目       |      |
|      |             |      |
| 简述绿帘 | 帘石的地质成因     | 简答 > |
| 橄榄石的 | 乍为主要造岩矿物常见于 | 判断 > |
| 以下哪- | 一种矿物中,质点的堆积 | 多选〉  |
| 下列那- | 项不属于金刚石的特性  | 单选 > |
| 红柱石台 | 与()为同质多象变体  | 多选〉  |
| 简述天育 | 青石的主要用途     | 简答 > |
| 蓝铜矿ì | 通常呈隐晶钟乳状、块状 | 判断 > |
| 影响类质 | 质同像的主要内部因素是 | 多选〉  |
| 钻石比率 | 率仪可用来测量钻石   | 单选 > |

点击某个题目可以查看详情。

在这里可以查看题目详情和自己的得分情况。

如果还没有回答过,则会显示【提交回答】按钮。

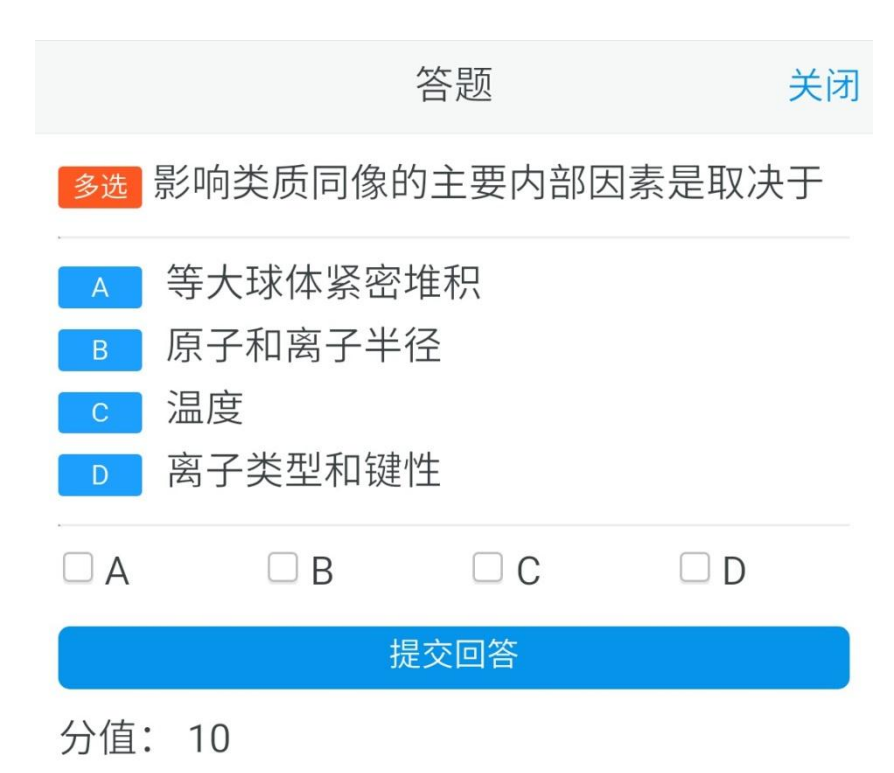

#### 发布新题目

点击【发布新题目】,可以发布新的问答题目。

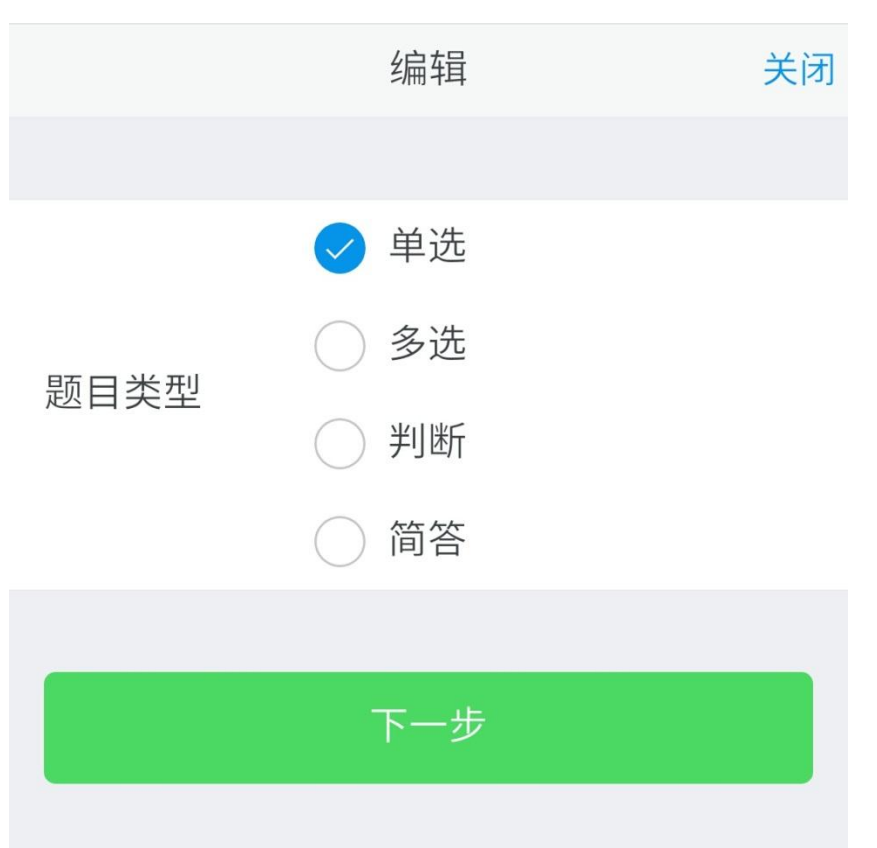

|      | 编辑     | 关闭 |
|------|--------|----|
|      |        |    |
|      | < 个人抢答 |    |
| 提问方式 | ○ 随机提问 |    |
|      | ○ 全员回答 |    |
| 题目内容 | 请输入内容  |    |
| 选项 A | 请输入内容  |    |
| 选项 B | 请输入内容  |    |

## 展示空间

### 作品列表

点击【展示空间】即可进入展示列表。

|      | 晶体的定义与基本性质 | 筛选    |
|------|------------|-------|
|      | 上传作品       |       |
|      |            |       |
| 海边的雨 | 雨生         | 教师三 > |
| 兔子和蛄 | 胡蝶         | 学生一 > |
| 夜晚的大 | 大楼         | 学生一 > |
|      |            |       |

点击作品名称可以预览。

预览

关闭

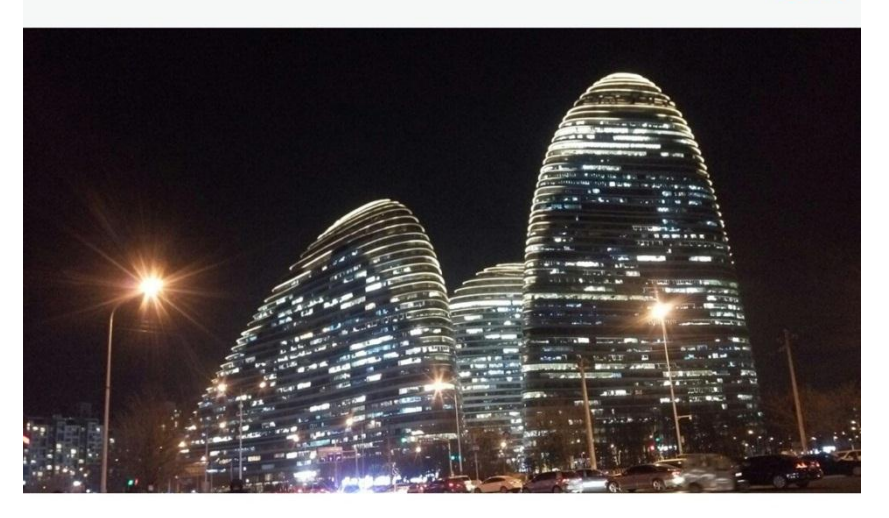

## 上传作品

点击【上传作品】按钮。

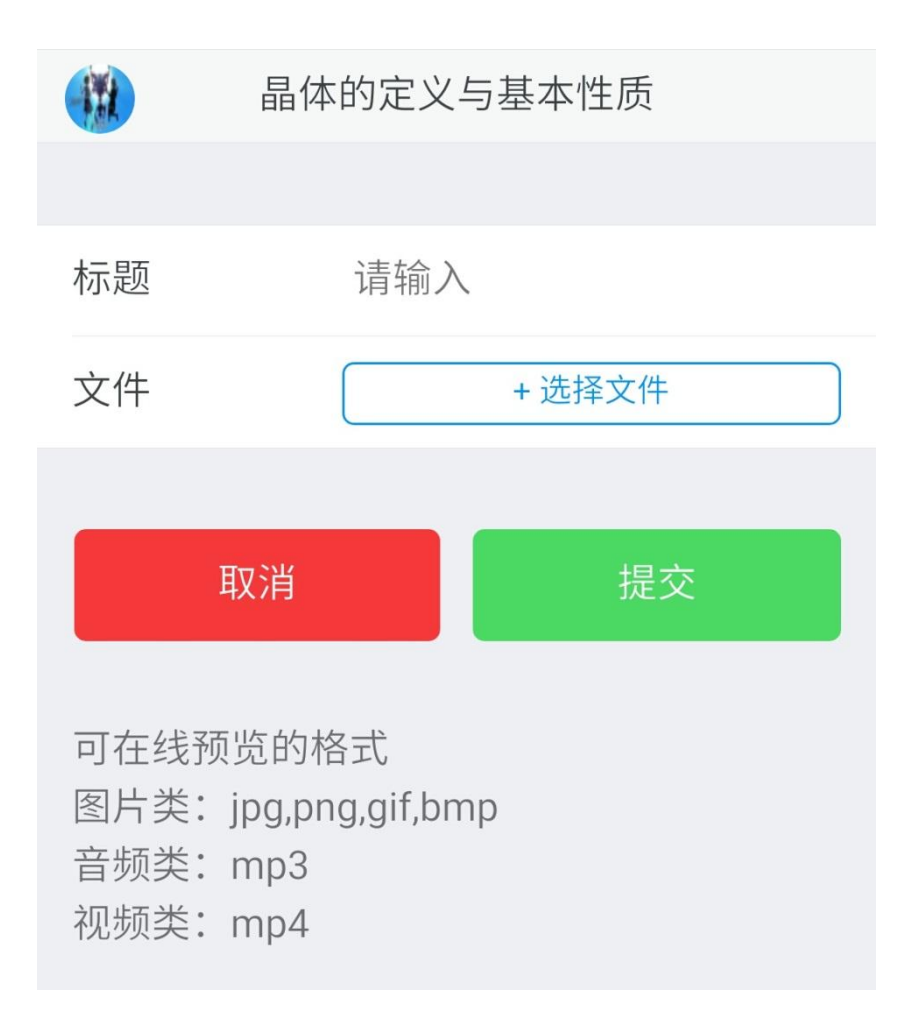